## Feuerwehr-Kalender in Outlook abbonieren

## Variante 1

Klicke den folgenden Link an: webcal://www.google.com/calendar/ical/feuerwehrwittnau%40gmail.com/ public/basic.ics

Dein Kalenderprogramm (Outlook) fragt Dich automatisch, ob Du diesen Kalender abonnieren willst (*"Möchten Sie diesen Internetkalender Outlook hinzufügen und Aktualisierungen abonnieren?*"). Bestätige dies mit JA oder OK und Du hast immer die aktuellen Feuerwehrtermine auf Deinem PC.

Variante 2 Kopiere den folgenden Link: webcal://www.google.com/calendar/ical/feuerwehrwittnau%40gmail.com/ public/basic.ics

Öffne Outlook >>> Menü "Extras" >>> Kontoeinstellungen >>> Internetkalender >>> Neu >>> kopierten Link einfügen und mit "Hinzufügen" bestätigen >>> Kalender benennen (Ordnername) und mit "OK" bestätigen.